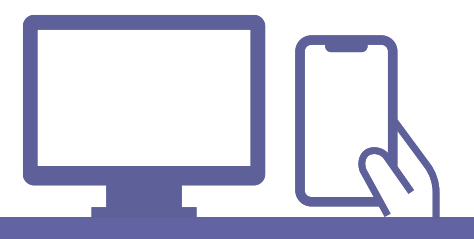

# オンライン面談マニュアル

| 目次 p.1             |
|--------------------|
| オンライン面談の進め方 p.2    |
| パソコンで行う場合 p.3~25   |
| スマホで行う場合 p.4~11    |
| Q&A(スマホ用) p.12~13  |
| Q&A(パソコン用) p.26~27 |

更新日:2023/04/28

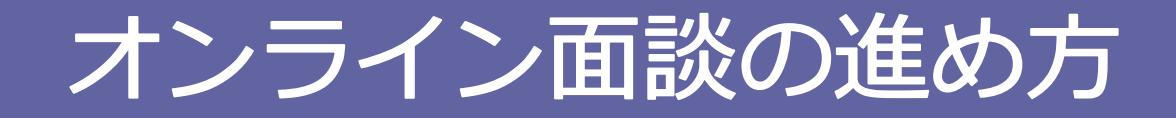

 ネット回線、スマホやタブレット、パソコン環境によってイヤホンマイク、 (パソコンにカメラがついてない場合)Webカメラをご用意ください。
 ※イヤホンマイクを購入される場合、接続機器のコネクタの形状をご確認ください。

●オンライン相談は通常面談と同様に50分間です。

- 面談前日までにMicrosoft Teamsアプリをインストールをしてください。
- 個人情報の取り扱いは、下記の個人情報保護方針に準じます。
   <a href="https://public.sodateage.net/yss/osaka/privacy/">https://public.sodateage.net/yss/osaka/privacy/</a>

 インターネット電話サービス及びシステムの障害、国内外の政治情勢・自然災害等、 提供するサーバー等の障害またはその他やむを得ない事由により当サービスの提供が
 困難な場合、予告なしに当サービスを中断することがあります。

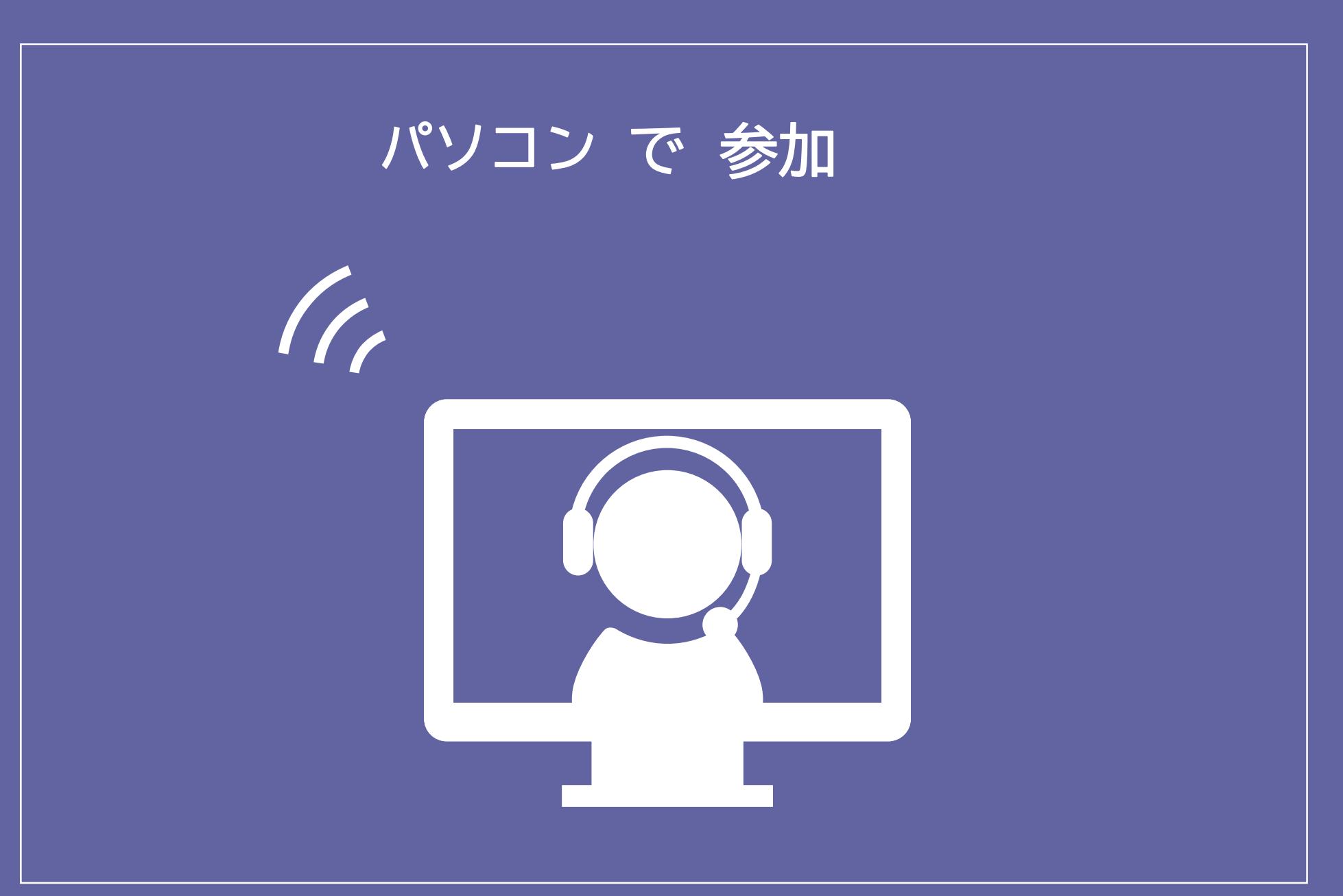

\* パソコンによって表示形式が異なる場合があります。

### パソコン

### ○ オンライン面談のご案内メールを一番下までスクロールし、 「会議に参加するにはここをクリックしてください」をクリック

| ● 新しいタブ                                                   | ×         | J                                           | ザを今すぐ保護しましょう。本材                            | 🛚 🗙 M त्रंप्रहेर                                                                                                    | ン面談のご案内【コネクシ                      | eva 🖌 🔸   |         |               |                                                                                | $\vee$ – o $\times$                                                                                                    |  |  |  |
|-----------------------------------------------------------|-----------|---------------------------------------------|--------------------------------------------|----------------------------------------------------------------------------------------------------|-----------------------------------|-----------|---------|---------------|--------------------------------------------------------------------------------|----------------------------------------------------------------------------------------------------|--|--|--|
| ightarrow $ ightarrow$ $ ightarrow$ $ ightarrow$ mail.go  | ogle.com/ | mail/u/0/                                   | #inbox/FMfcgzGqRGRi                        | xdcwwSNFwzxnM                                                                                                    | bpVISvW                           |           |         |               |                                                                                | <ul> <li></li></ul>                                                                                                    |  |  |  |
| = 附 Gmail                                                 |           | Q                                           | メールを検索                                     |                                                                                                    |                                   |           |         | 驻             |                                                                                | ⑦ 🅸 III 🔹                                                                                                    |  |  |  |
| 作后成                                                       |           | ÷                                           | • •                                        |                                                                                                    | ¢ 🗈 (                             | ⊃ :       |         |               |                                                                                | 8/12 <b>&lt; &gt;</b>                                                                                                    |  |  |  |
| 受信トレイ                                                     | 2         |                                             | オンライン                                      | 国談のご案内                                                                                                    | 内【コネクシ                            | >コンズお     | おさか】 👳  | を信トレイ×        |                                                                                |                                                                                                    |  |  |  |
| ☆ スター付き                                                   |           | (in                                         | コネクションズおお                                  | <ul> <li>M オンライン面談のご案内【コネクション、x +</li> </ul>                                                                            |                                   |           |         |               |                                                                                |                                                                                                    |  |  |  |
| り スヌース中<br>6 洋信済み                                         |           | -                                           | 10日方 •                                     |                                                                                                    |                                   |           | 🗇 https | s://mail.goog | 'mail/u/0/#inbox/FMfcgzGqRGRrxdcwwSNFwzxnMbpVlSvW 🗢 🖉 A <sup>N</sup> 🎲 📬 😭 🖤 … |                                                                                                    |  |  |  |
| <ul> <li>と に パップ</li> <li>下書き</li> <li>* もっと見る</li> </ul> |           |                                             | 10月<br>19<br>水                             | <b>オンライン面談のご案</b> P<br>Google カレンターで表示<br>日時 2022年 10月 19日 (水) <sup>4</sup><br>場所 Microsoft Teams 会議<br>参加者 コネクションズおおさか | 「面談のご案内<br>ダーで表示<br>〒10月19日 (水) 午 | = 附 Gmail |         |               | ۹                                                                              | メールを検索     2     2     2     2                                                                                                    |  |  |  |
| ラベル                                                       | +         |                                             |                                            |                                                                                                    | 1 作成                              | ť         |         | ÷             |                                                                                |                                                                                                    |  |  |  |
|                                                           |           |                                             | ○○さん<br>ご予約ありがとうございます。<br>オンライン面談の招待メールです。 |                                                                                                    |                                   | □ 受信      | トレイ     | 1             |                                                                                |                                                                                                    |  |  |  |
|                                                           |           |                                             |                                            |                                                                                                    |                                   | -<br>☆ ス5 | ☆ スター付き |               |                                                                                | それではよろしくお願いします                                                                                                    |  |  |  |
|                                                           |           |                                             |                                            |                                                                                                    |                                   | وح        | マーズ中    |               |                                                                                | ※このメールに心当たりのない場合は、お手数ですが下記の連絡先までお問い合わせください。                                                                                                    |  |  |  |
|                                                           |           | 予約時刻になりましたら、<br>このメールの文末にある「会議に参加するにはここをクリッ |                                            |                                                                                                    |                                   | ▶ 送信      | 済み      |               |                                                                                |                                                                                                    |  |  |  |
|                                                           |           |                                             |                                            |                                                                                                    |                                   | D) 下書     | き書す     |               |                                                                                | コネクションズおおさか<br>TEL:06.62/4/2660                                                                                                    |  |  |  |
|                                                           |           |                                             | - Q                                        | 検索                                                                                                    | <u> 21</u>                        | v to      | と見る     |               |                                                                                | MAIL: info@connections-osaka.com                                                                                                    |  |  |  |
|                                                           |           |                                             |                                            |                                                                                                    |                                   | ラベル       |         | +             |                                                                                |                                                                                                    |  |  |  |
| 下書                                                        | まて        | ミス                                          | クロー                                        | - ル                                                                                                    |                                   |           |         |               |                                                                                | Microsoft Teams meeting                                                                                                    |  |  |  |
|                                                           |           |                                             |                                            |                                                                                                    |                                   |           |         |               |                                                                                | コンピューターまたはモバイル アプリで参加できます<br>会議に参加するにはここをクリックしてください                                                                                                    |  |  |  |
|                                                           |           |                                             |                                            |                                                                                                    |                                   |           |         |               |                                                                                | 会議 ID: 469 002 543 186                                                                                                    |  |  |  |
|                                                           |           |                                             |                                            |                                                                                                    |                                   |           |         |               |                                                                                | パスコード: S8hyMA<br>Teams のダウンロード   Web に参加 →                                                                                                    |  |  |  |
|                                                           |           |                                             |                                            |                                                                                                    |                                   | C         |         |               |                                                                                | ■ Q 検索 ■ D Q have a constraint of the second second s |  |  |  |

パソコン

# 02 「このブラウザーで続ける」をクリック

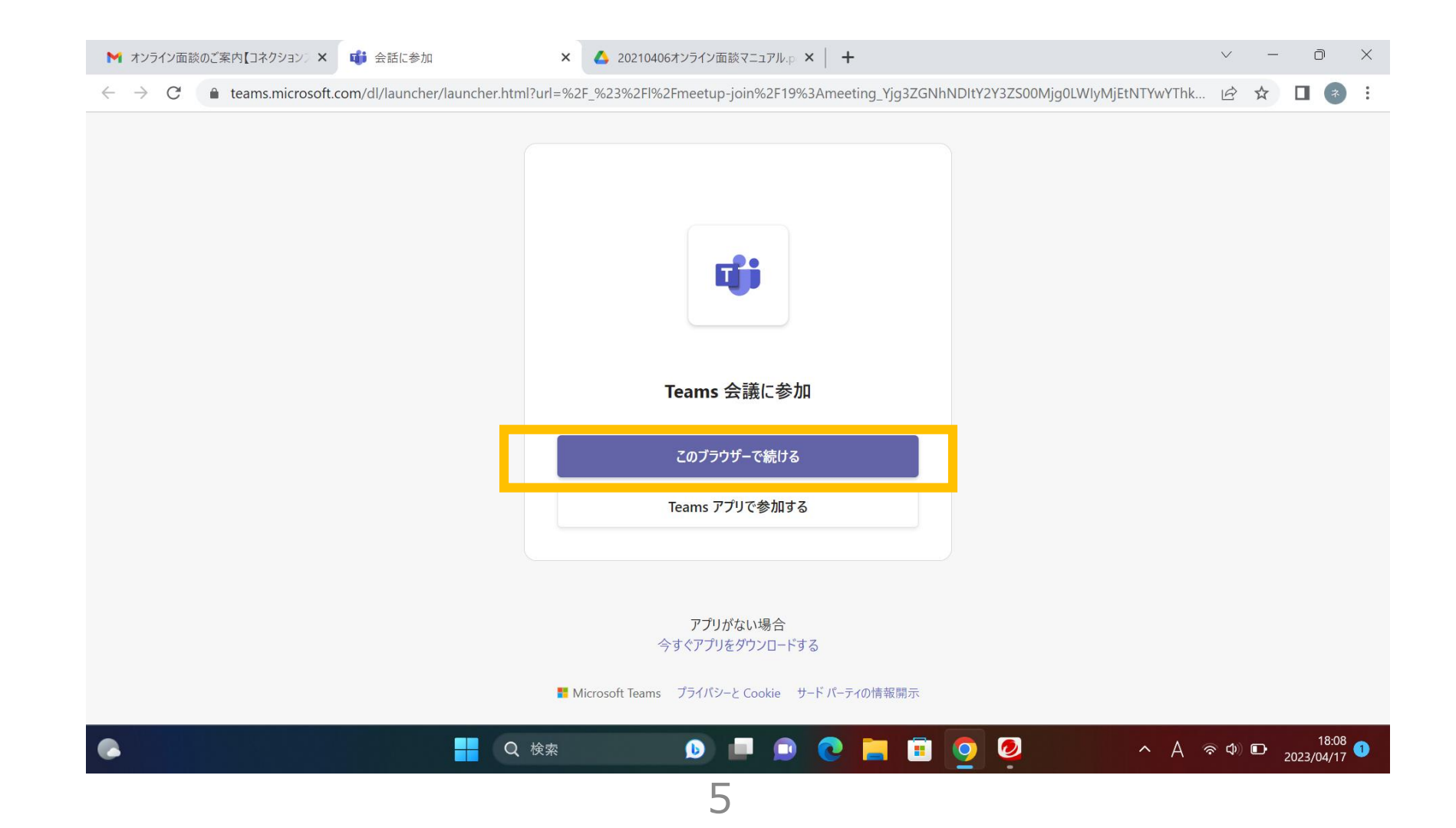

### パソコン

#### 名前をフルネームで入力し、「今すぐ参加」をクリック M オンライン面談のご案内【コネクション》 × 🖬 会議 | Microsoft Teams 🖲 🗙 🔼 20210406オンライン面談マニュアル.p 🗙 🕇 $\sim$ $\leftrightarrow \rightarrow$ C teams.microsoft.com/\_#/pre-join-calling/19:meeting\_Yjg3ZGNhNDltY2Y3ZS00Mjg0LWlyMjEtNTYwYThkYzAyZjVl@thread.v2 次のオーディオおよびビデオ設定を選択: 会議 名前入力後、 「今すぐ参加」 をクリック コネクションズおおさか 今すぐ参加 *%* U C 6 他の参加オプション ℃× 音声オフ \_\_\_\_\_ へ G あ ゑ Φ 匝 \_\_\_\_\_\_ 18:12 ① 2023/04/17 ① Q 検索 🕑 🗏 🔂 💽 🔁

D

X

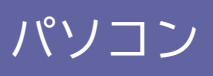

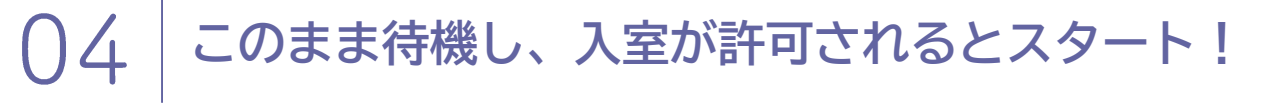

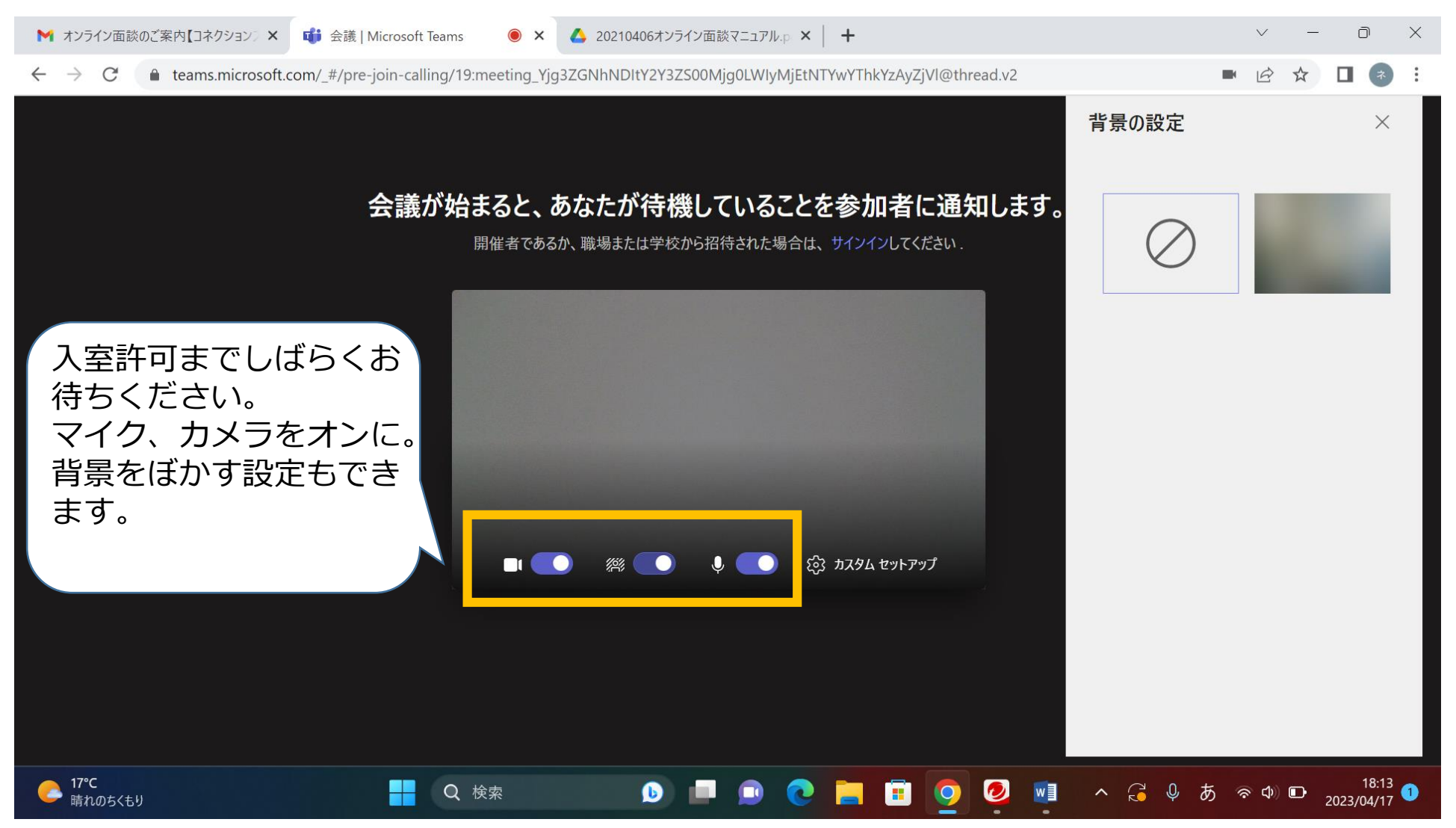

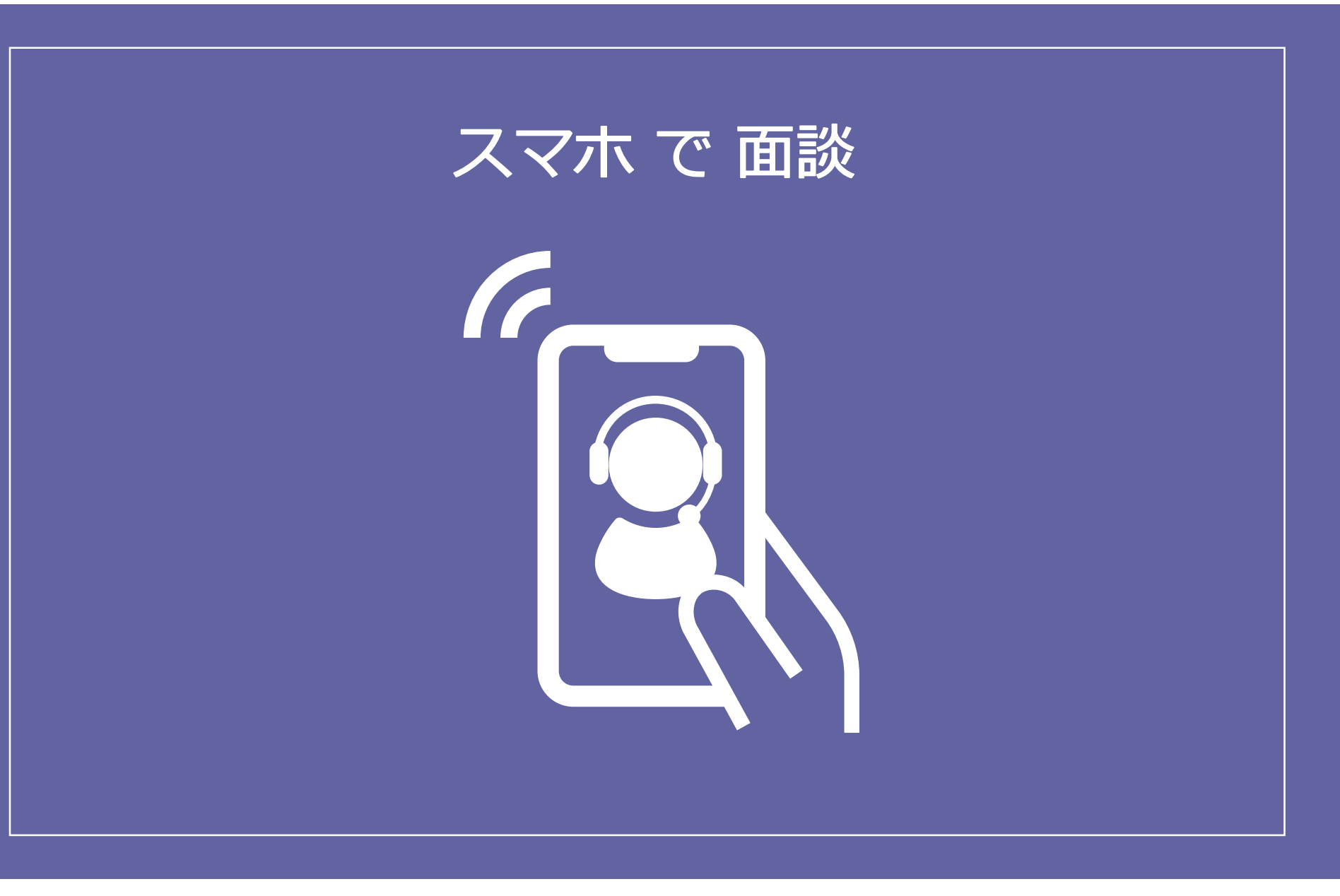

### 前日までの準備

### **01** Microsoft Teams アプリを インストールする

CamScanner-スキャン、P... OCR 付モバイルスキャンで文書と写…

◎ キャンセル

入手

Q microsoft teams

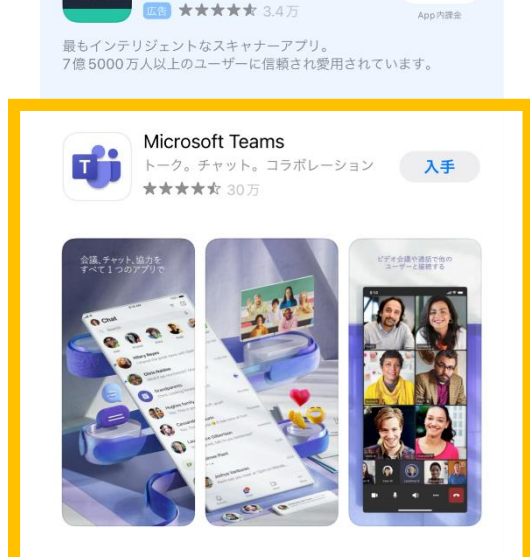

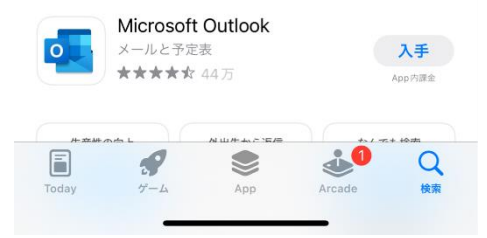

#### **)2** アプリが起動したら 終了する

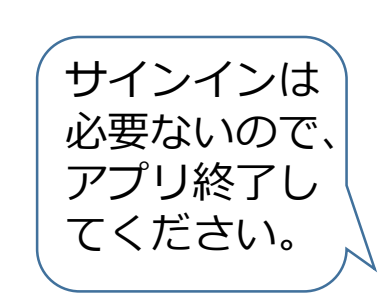

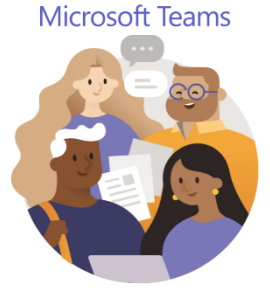

職場、学校、または個人用の Microsoft アカウントで始めましょう

メール アドレス、電話番号、または Skype 名を入力してください

サインイン

サインインのヘルプ

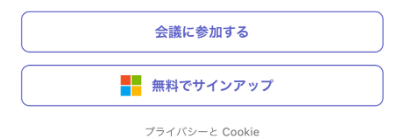

コネクションズおおさか

から届いたメールを開く

13:15

R.

D,

< 受信  $\wedge \vee$ コネクションズおおさか事務局 宛先: sodateage2022@gmail.com > オンライン面談のご案内【コネクション ズおおさか】 ○○さん 下記アドレスか らメールが届き ご予約ありがとうございます。 オンライン面談の招待メールです。 ます。 予約時刻になりましたら、 このメールの文末にある「会議に参加するにはこ 【コネクションズ こをクリック」をおしてください。 おおさか事務局】 ■オンライン面談日時 info@connections-10月19日 (水) 14:00~14:50 osaka.com ■マニュアル https://bit.ly/39MEGbX それではよろしくお願いします ※このメールに心当たりのない場合は、お手数で すが下記の連絡先までお問い合わせください。 大阪市若者自立支援事業 F 5

一番下までスクロールし、 04 「会議に参加するにはここを クリックしてください」をタップする

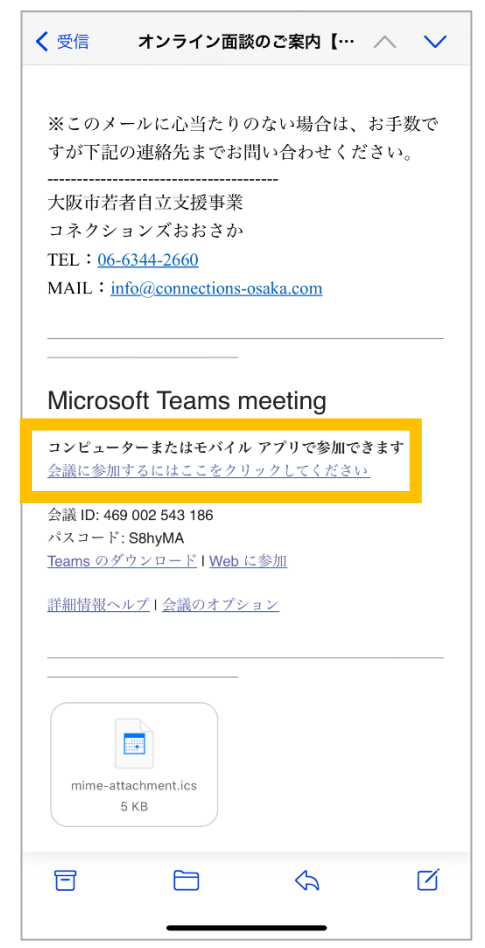

※メールの件名や内容は 若干異なる場合があります。

面談

10

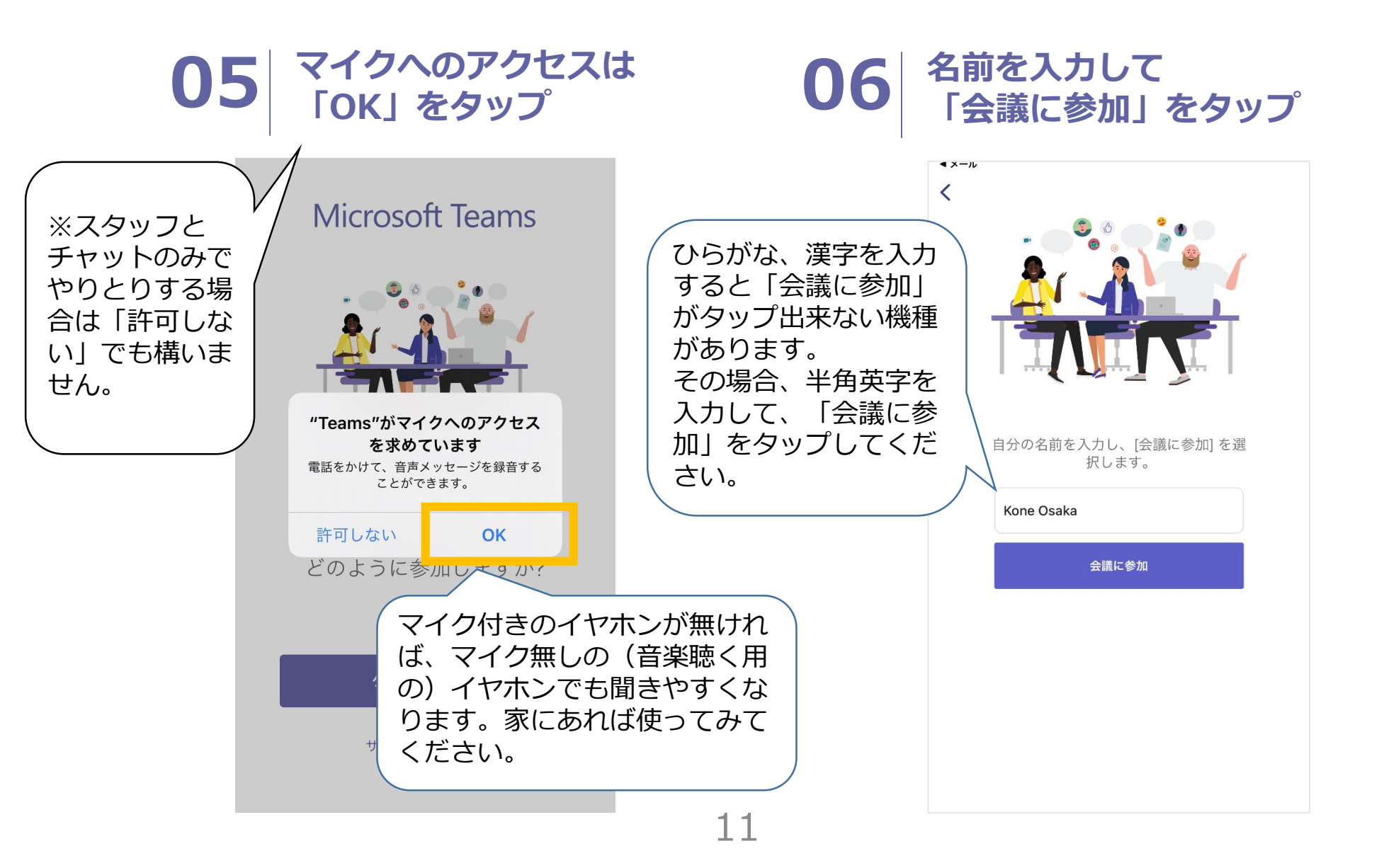

#### 07 <sup>"Teams"がローカル</sup> ネットワーク…は「許可しない」 をタップ

#### **08** 招待されるのを待ちます。 スタッフが来たら面談スタート。

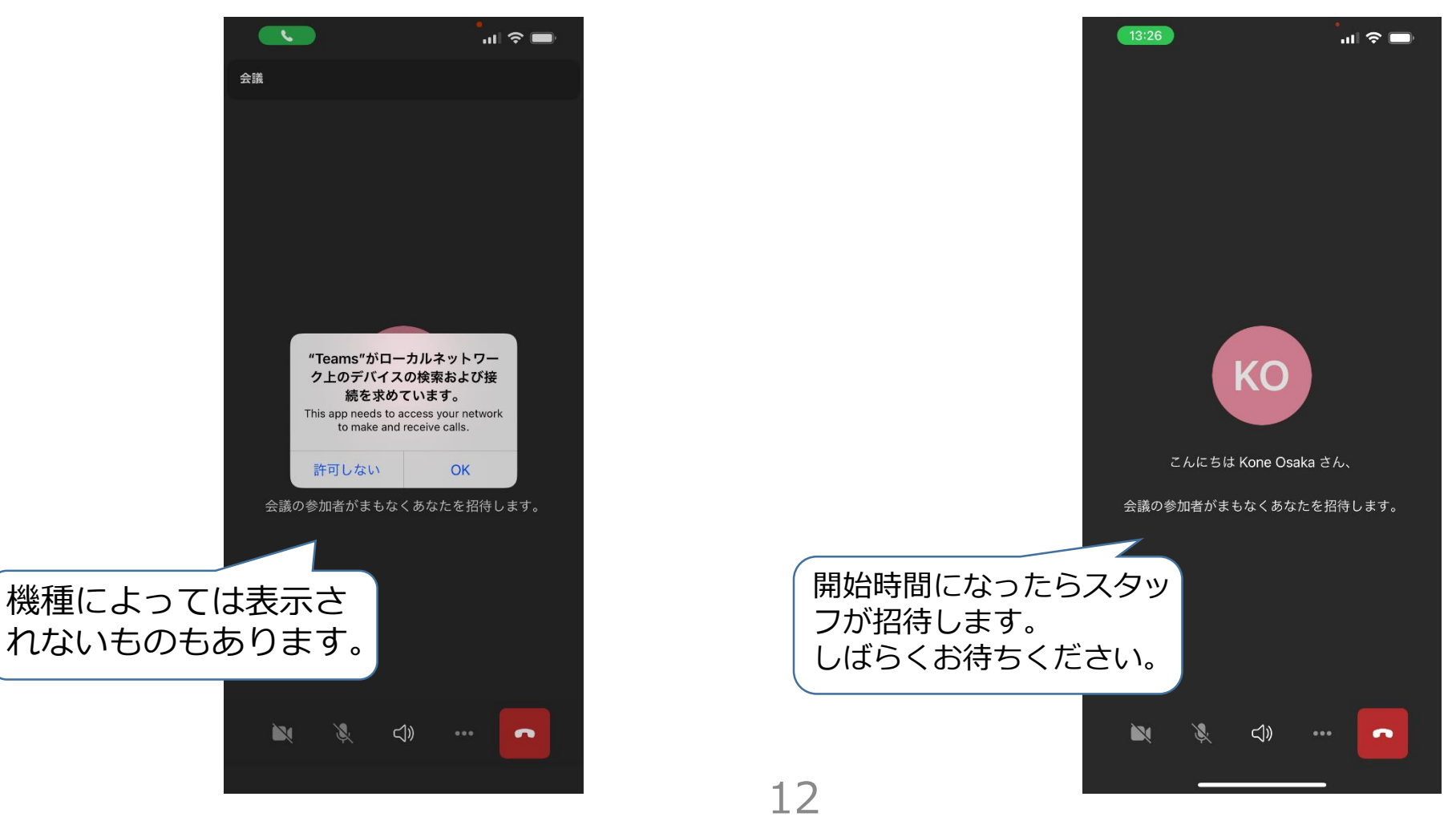

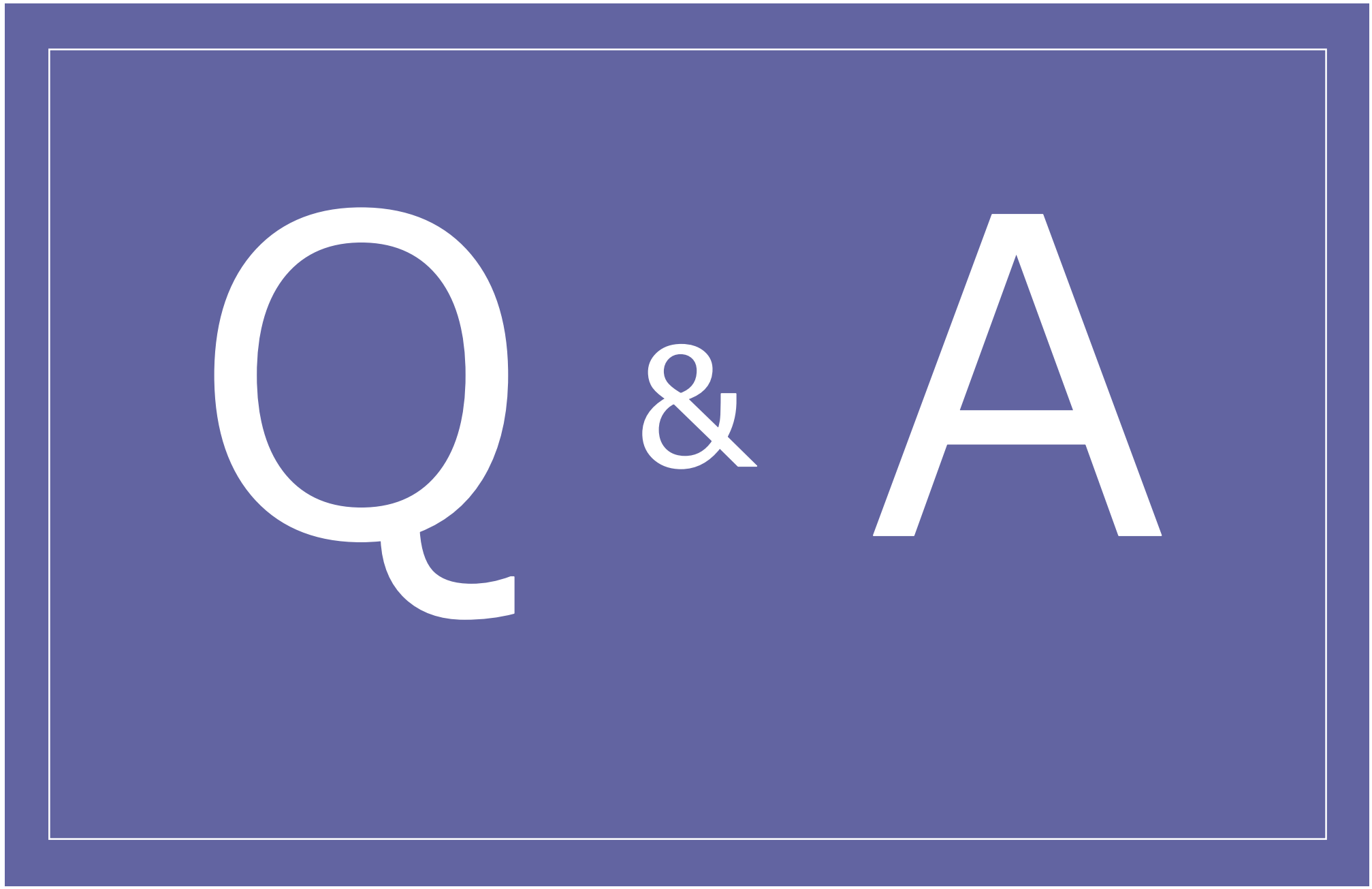

# オンライン面談 Q&A

Q. 顔を映したくありません。どうしたらいいですか?

A. カメラをオフにした状態で大丈夫です!

Q. 自室の中がどこまで映るのか気になります。どうしたら確認出来ますか?

A. カメラアプリで確認することが出来ます。インカメラにしてご確認ください。

- Q. イヤホンマイクにした方がいいですか?
- A. どちらでも大丈夫ですが、お持ちの方はイヤホンマイクの方が話しやすいです! マイク無しの(音楽聴く用の)イヤホンでも聞きやすくなりますよ!
- Q. 当日繋がらなかったらどうしたら良いですか?
- A. お電話かメールでご連絡ください。サポート致します。また、予約時間を過ぎて 繋がってなければ、こちらからお電話します。
- Q. 予約時間が都合悪くなったらどうしたら良いですか?
- A. お電話/メール/LINEでご連絡ください。メールの場合、その後の都合の悪い日時も 同時に教えていただけると、次の予約がスムーズにご提案出来ます。
- コネクションズおおさか
- TEL : 06-6344-2660
- E-mail : info@connections-osaka.com